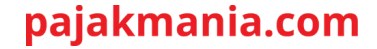

#### PajakMania Roadshow CORETAX 101 Surabaya, 22 Februari 2025

@PajakMania

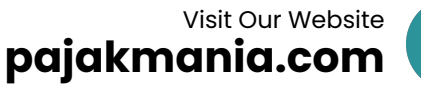

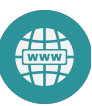

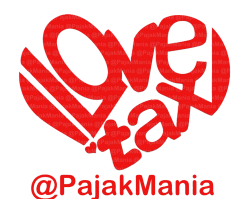

### <u>Disclaimer dulu ya...</u>

Materi yang disampaikan pada acara ini berlaku hanya per hari ini (22 Februari 2025). Coretax ini sekali berubahnya. Sehingga cepat yang disampaikan hari ini bisa saja besok sudah berubah. Oleh karena itu, Slide Presentasi ini memang tidak dicetak dan hanya dapat diakses soft-copy-nya. Namun kiranya yang disampaikan hari ini tetap akan menjadi manfaat.

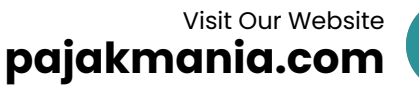

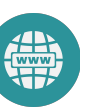

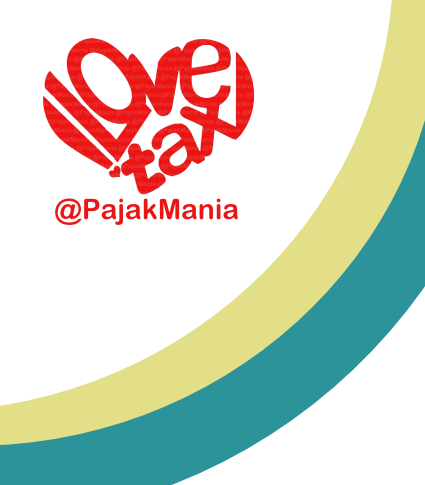

#### Materi Pembahasan:

- 1. Coretax Helicopter View
- 2. Perubahan Penting di Coretax
- 3. Sharing Tips Praktis Coretax
- 4. Praktek Login, Daftar, Impersonate
- 5. Praktek & Penjelasan Role Akses
- 6. Praktek Faktur, Bupot & XML

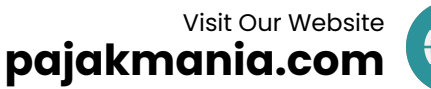

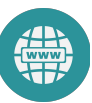

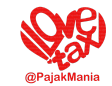

## **Coretax Helicopter View**

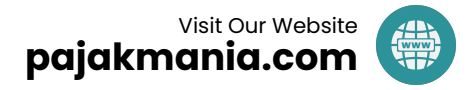

### **Coretax Helicopter View**

- Coretax bukan DJP Online
- 2024 di DJP Online, 2025 di Coretax
- Coretax bukanlah Aplikasi yang Sempurna
- Coretax bisa cepat sekali berubahnya & tanpa info
- Coretax menggunakan NPWP 16 Digit
- Aplikasi Coretax memakan banyak waktu
- Aplikasi Coretax membutuhkan mindset, pengetahuan dan keahlian yang baru
- Coretax hadir dengan Era Baru PPN (11/12)
- NPWP datang bersama NITKU. Semua NPWP punya NITKU, bahkan NPWP Pusat.
- Menghadapi Coretax jangan sendirian

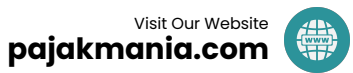

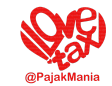

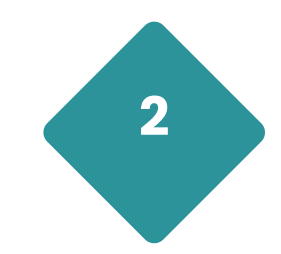

# Perubahan Penting di

## Coretax

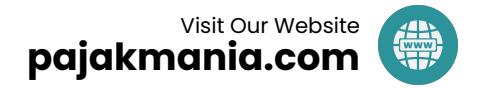

### Perubahan Penting di Coretax

- Semua aplikasi pajak terintegrasi dalam 1 Coretax
- Menu khusus Dokumen & Notifikasi
- Fitur "General Ledger Pajak"
- Fitur "Tax Deposit Account"
- Faktur & Bupot di Fitur Tersendiri, SPT di Fitur Tersendiri yang lain
- Format SPT mengalami perubahan yang signifikan, terutama pada SPT PPh Tahunan
- Fitur Impersonate, Pihak Terkait & Wakil/Kuasa Saya
- Sertifikat Digital, kini hanya untuk Orang Pribadi
- Batas Setor PPh Masa jadi mundur ke tanggal 15.

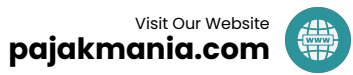

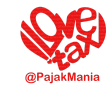

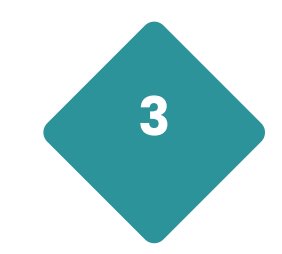

# Sharing Tips Praktis Coretax

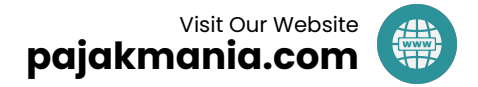

### **Sharing Tips Praktis Coretax**

- Jika mendapatkan error, errornya dibaca kenapa, lalu didalami, bisa jadi solusinya simpel & sederhana
- Lalu coba isi-isi terus sampai tujuan tercapai (Pengalamanku di perkara AHU di Coretax)
- Simpan NPWP16, Password & Passphrase di Notepad/Document/Password Manager
- Buka Coretax menggunakan Incognito
- Coba gunakan browser lain (Misal: Mozilla Firefox Private Browsing)
- Jika Layar Putih/Muter2 dan tombol Refresh sudah bisa dipencet, pencetlah. Jangan menunggu.
- bisa dipencet, pencetlah. Jangan menunggu.
  Kalau Coretax errornya tidak bisa dijelaskan,
- tinggalin aja. Harusnya nanti beres.
  Buka Coretax Malem-Malem/Pagi-Pagi

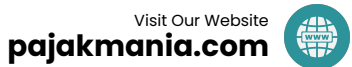

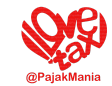

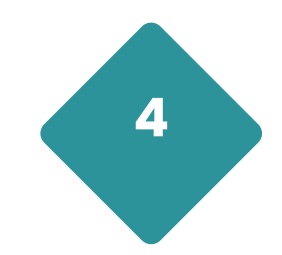

# Praktek Login, Daftar, Impersonate

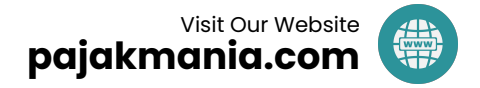

### Praktek Login, Daftar & Impersonate

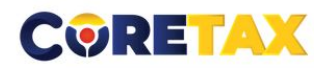

| D Pengguna                                                                                                    |                |
|----------------------------------------------------------------------------------------------------|----------------|
| NIK/NPWP/NITKU identitas khusus untuk ILAP dan Lembaga K $\!\!\!\!\!\!\!\!\!\!\!\!\!\!\!\!\!\!\!\!\!\!\!\!\!\!\!\!\!\!\!\!\!\!\!\!$ |                |
| Kata Sandi                                                                                                    | DIREKGORAG     |
| Masukan Kata Sandi ID Pengguna Anda                                                                                                 | ANDERAL PAJAK  |
| Pemilihan Bahasa                                                                                                    |                |
| id-ID                                                                                                    | Core           |
| 70700                                                                                                    |                |
| Masukkan Captcha                                                                                                    | Тах            |
| Lupa Kata Sandi? 🔸                                                                                                    | Administration |
| Login                                                                                                    | System         |
| Pengguna Baru? Daftar disini 🔫                                                                                                    | System         |
| Aktivasi Akun Wajib Pajak                                                                                                    |                |

0

Lupa Kata Sandi → Untuk WP yang sebelumnya sudah punya akun DJP Online

Daftar Disini → Untuk yang tidak punya NPWP dan mau daftar jadi punya NPWP. Atau "Hanya Registrasi" agar bisa dipotong.

**Aktivasi Akun Wajib Pajak** → Untuk Permintaan Akses Digital

#### Kapan harus aktivasi akun?

Menu Aktivasi akun digunakan oleh:

- Orang yang tidak memiliki NPWP namun memiliki kepentingan untuk akses masuk ke dalam Coretax. Contoh: Istri yang NPWP-nya gabung dengan suami, sementara istri tersebut bertindak sebagai penandatangan bukti potong, faktur, SPT dan dokumen perpajakan lainnya.
- Orang yang sudah memiliki NPWP namun belum pernah login ke DJP Online, tujuannya agar yang bersangkutan bisa masuk ke Coretax.

### Praktek Login, Daftar & Impersonate

| Menu                                       | Untuk<br>Siapa                                                            | Wajib<br>Lapor<br>SPT? | NIK<br>Sebagai<br>NPWP? <sup>2</sup> | Akun<br>Coretax<br>DJP? <sup>3</sup> | Menu                                                                  | Untuk<br>Siapa                                                                                                    | Wajib<br>Lapor<br>SPT? <sup>1</sup> | NIK<br>Sebagai<br>NPWP? <sup>2</sup> | Akun<br>Coretax<br>DJP? <sup>3</sup> |
|--------------------------------------------|---------------------------------------------------------------------------|------------------------|--------------------------------------|--------------------------------------|-----------------------------------------------------------------------|----------------------------------------------------------------------------------------------------|-------------------------------------|--------------------------------------|--------------------------------------|
| Daftar di sini-<br><b>Pendaftaran</b>      | Untuk pendaftaran<br>NPWP baru.                                           | YA                     | YA                                   | AKTIF                                | Aktivasi Akun                                                         | Bagi Pemilik NPWP<br>aktif namun bukan<br>pengguna DJP Online                                                                     | YA                                  | YA                                   | AKTIF                                |
| dengan<br>Aktivasi NIK                     | <b>Pengecualian:</b><br>Wanita Kawin yang<br>memilih gabung<br>NPWP Suami |                        |                                      |                                      | Aktivasi Akun                                                         | Bagi pemilik NPWP<br>aktif dan pengguna<br>DJP Online tapi lupa<br>email atau nomor<br>telepon seluler                            | YA                                  | YA                                   | AKTIF                                |
| Daftar di sini-<br><b>Hanya Registrasi</b> | Untuk wanita kawin<br>gabung NPWP<br>suami                                | TIDAK                  | YA                                   | TIDAK<br>AKTIF                       | Aktivasi Akun                                                         | Untuk wanita kawin<br>yang gabung NPWP<br>suami, tetapi menjadi<br>wakil/kuasa wajib pajak<br>sehingga butuh akses<br>Coretax DJP | TIDAK                               | YA                                   | AKTIF                                |
| Lupa Kata Sandi                            | Khusus bagi<br>pengguna<br>DJP Online                                     | YA                     | YA                                   | AKTIF                                | Perubahan<br>Data Unit<br>Keluarga<br>Perpajakan<br>(Tax Family Unit) | Khusus untuk registrasi<br>wanita menikah<br>gabung NPWP suami<br>atau anak yang belum<br>memiliki e-KTP                          | TIDAK                               | YA                                   | TIDAK<br>AKTIF                       |

Keterangan: 1. Wajib Lapor SPT : Jika bernilai "Ya", status WP telah aktif

- NIK sebagai NPWP : Jika bernilai "Ya", status registrasi telah aktif, NIK terdeteksi Coretax DJP, NIK sebagai NPWP dapat dibuatkan bukti potong
- 3. Akun Coretax: Jika bernilai "Aktif", WP memiliki akun dan bisa login ke Coretax DJP

### Praktek Login, Daftar & Impersonate - Lupa Kata Sandi

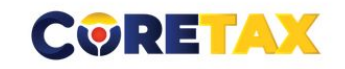

|                                                                                              | <ul> <li>Surat Elektron</li> <li>Nomor Gawai</li> </ul>                                                                                                    | ik                                                                                                    |     | <u>ن</u> |
|----------------------------------------------------------------------------------------------|----------------------------------------------------------------------------------------------------|----------------------------------------------------------------------------------------------------|-----|----------|
| Tujuan Konfirmasi                                                                            | fra******r**r**ya                                                                                                    | *i@*****.com                                                                                                    | Č 🖌 |          |
| Masukan Captcha                                                                              | 310040 C                                                                                                    | lasukan Captcha                                                                                                    |     |          |
| Deng<br>terma<br>perur<br><sup>D</sup> ernyataan * <sup>bahw</sup><br>dan l<br>Akun<br>surat | gan menyadari sepe<br>asuk sanksi sesuai o<br>ndang-undangan ya<br>va apa yang saya sa<br>lengkap, dan saya m<br>i Wajib Pajak saya s<br>dan dokumen pero; | uuhnya akan segala akibatnya<br>lengan ketentuan peraturan<br>ng berlaku, saya menyatakan<br>mpaikan di atas adalah benar<br>enyetujui untuk menggunakan<br>ebagai sarana penerimaan<br>niakan. |     |          |
| Kirim                                                                                        |                                                                                                    | Batal                                                                                                    |     |          |
|                                                                                              |                                                                                                    |                                                                                                    |     |          |

0

- Ketik ID Pengguna menggunakan NPWP 16 Digit (NIK u/ OP)
- Pilih Surat Elektronik (Alamat Email) atau Nomor Gawai (No HP)
- 3. Ketik alamat email atau nomor HP
- 4. Centang Pernyataan
- 5. Klik Kirim
- 6. Cek inbox email atau inbox sms no HP
- 7. Klik link di inbox

Untuk dapat mengubah password silahkan klik tautan di bawah ini.

| https://coretaxdjp.pajak.go.id: | 443//identityproviderportal/Account. | (ChangePassword?                |
|---------------------------------|--------------------------------------|---------------------------------|
| token=8DCFB566D4A56E0E86        |                                      | DE476D9873942D267&expired=false |

Demi keamanan akun Anda, segera lakukan penggantian password Link di atas hanya berlaku selama 1 x 24 jam.

Salam Direktorat Jenderal Pajak

### Praktek Login, Daftar & Impersonate - Lupa Kata Sandi

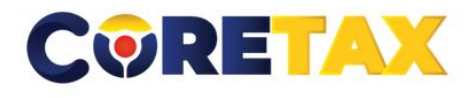

| Change Pas         | ssword                   |                                                                                                    |
|--------------------|--------------------------|----------------------------------------------------------------------------------------------------|
| Username           | 317                      |                                                                                                    |
| Email              | frar@gmail.com           |                                                                                                    |
| New Password       | New Password             |                                                                                                    |
| Confirm Password   | Confirm Password         |                                                                                                    |
| New Passphrase     | Passphrase               |                                                                                                    |
| Confirm Passphrase | Passphrase               |                                                                                                    |
| Enter Captcha      | T72523 C A Enter Captcha |                                                                                                    |
|                    | Save                     |                                                                                                    |
| ×                  | 🅥 🌰 🖸 djp                | Copyright © 2024 Direktorat Jenderal I<br>Reformasi<br>Perpajakan SIAP<br>Statem Inti<br>Administrati Perpajakan |

.11/12

- 1. Username & Email sudah terisikan otomatis
- New Password & Confirm Password adalah password Coretax kita kedepannya
- New Passphrase ini "ternyata" bukan passphrase orang pribadi kita. Karena nantinya kita harus buat passphrase lagi di dalam aplikasi coretax ini.
- Tekan save, lalu login ke laman Coretax yang pertama/awal

#### Praktek Login, Daftar & Impersonate - Buat Passphrase

| CORETAX ×                  | Digital Certificate Request                                                                                                    | × +                                                                                                    | ~                                                  | 🛚 Private browsing    | g —                           | Ð            | ×                      |
|----------------------------|----------------------------------------------------------------------------------------------------|----------------------------------------------------------------------------------------------------|----------------------------------------------------|-----------------------|-------------------------------|--------------|------------------------|
| $\leftarrow \rightarrow C$ | C A https://coretaxdjp.pajak.g                                                                                                    | o.id/registration-portal/id-ID/digital-certificate-request                                                                                                    | <b>Ż</b> Ą 50%                                     | <b>☆</b>              | . ⊡                           | ) ጏ          | ≡                      |
|                            | Manajemen Kasus                                                                                                    |                                                                                                    |                                                    |                       |                               |              | ^                      |
|                            | Kanal *                                                                                                    | Daring (Portal Wajib Pajak)                                                                                                    |                                                    | ~                     |                               |              |                        |
|                            | Tanggal Permohonan *                                                                                                    | 19-02-2025 😝 🌾                                                                                                    |                                                    |                       |                               |              |                        |
|                            | Identitas Wajib Pajak                                                                                                    |                                                                                                    |                                                    |                       |                               |              |                        |
|                            | NIK/NPWP *                                                                                                    |                                                                                                    | Q                                                  | ×                     |                               |              |                        |
|                            | Alamat                                                                                                    | KOMPLEK PDK                                                                                                    |                                                    |                       |                               |              |                        |
|                            |                                                                                                    |                                                                                                    |                                                    |                       |                               |              |                        |
|                            | Detail Kontak                                                                                                    | m                                                                                                    |                                                    |                       |                               |              |                        |
|                            | Nomor Handphone *                                                                                                    |                                                                                                    |                                                    |                       |                               |              |                        |
|                            | Rincian Sertifikat                                                                                                    |                                                                                                    |                                                    |                       |                               |              |                        |
|                            | Jenis Sertifikat Digital<br>Passphrase*                                                                                                    | Kode Otorisasi DJP<br>S1a                                                                                                    |                                                    | ~                     |                               |              |                        |
| 5 8                        | Ulangi Passphrase*                                                                                                    | 513                                                                                                    |                                                    |                       |                               |              |                        |
|                            | Pernyataan Wajib Pajak                                                                                                    |                                                                                                    |                                                    |                       |                               |              |                        |
|                            | Pernyataan *                                                                                                    | Oengan menyadari sepenuhnya akan segala akibatnya termasuk sanksi sesuai dengan ketentuan peraturan perundang-undangan yang<br>bahwa apa yang raya sampaikan di atas adalah benar dan lengkap, dan saya menyetuju untuk menggunakan Akun Wajib Pajak saya se | berlaku, saya menyataka<br>bagai sarana penerimaan |                       |                               |              |                        |
|                            |                                                                                                    | surat dan dokumen perpajakan.                                                                                                    |                                                    |                       | -                             |              |                        |
| 4 🖬 🕓 🤃                    | Impan<br>Impan<br>Impan<br>Impan<br>Impan<br>Impan<br>Impan<br>Impan<br>Impan<br>Impan<br>Impan<br>Impan<br>Impan<br>Impan<br>Impan<br>Impan<br>Impan Impan<br>Impan Impan I | ) O 🦁 O 😋 单 ድ 🕈 🔇                                                                                                    |                                                    | ~ <b>■</b> <i>(</i> , | (J <sup>in)</sup> 09<br>19/02 | .38<br>/2025 | <b>P</b> <sub>21</sub> |

### Praktek Login, Daftar & Impersonate

| 0 KOMUNITAS EKONOMI DAN BISNIS | 31 DANIEL WILLIAM LEGAWA V Login |
|--------------------------------|----------------------------------|
| Q                              | <u>م</u>                         |
| Akun Utama                     | Akun Utama                       |
| 0 KOMUNITAS EKONOMI DAN BISNIS | 31 DANIEL WILLIAM LEGAWA         |

#### Login Coretax WP Badan

- 1. Login Coretax WP Badan hanya bisa membuat Faktur Pajak/Bukti Potong sampai menjadi "draft" saja
- Untuk mengupload, harus login Coretax 2. Orang Pribadi dan impersonate. Baru setelah itu bisa untuk diupload dan diberikan tanda tangan elektronik.

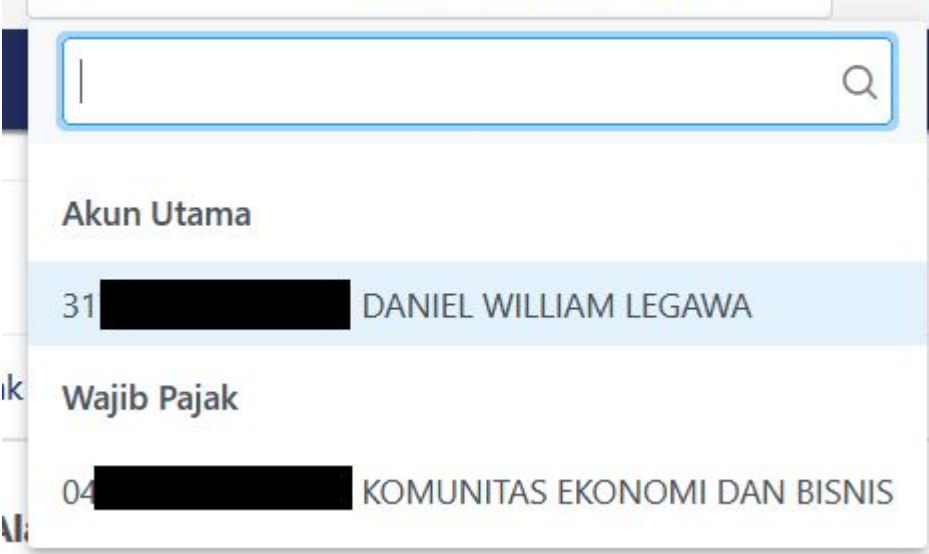

#### Login Orang Pribadi dan Impersonate WP Badan

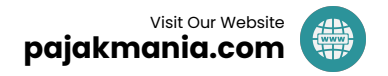

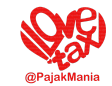

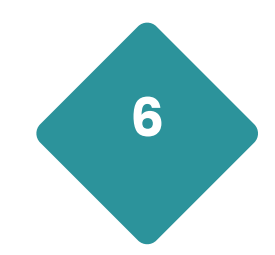

# Praktek & Penjelasan Role Akses

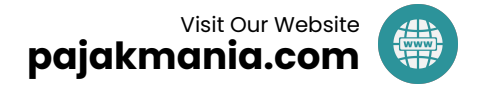

### Logika Berpikir Role Akses

- Silakan login WP Badan lalu buka "Pihak Terkait" 1.
- Pihak Terkait bisa merupakan "Orang Terkait" ataupun "Wajib Pajak 2. Terkait"
- "Orang Terkait" akan otomatis muncul dalam "Wakil/Kuasa Saya" 3.
- "Wajib Pajak Terkait" tidak akan muncul dalam "Wakil/Kuasa Saya" 4.
- Login WP PIC dan buka "Wakil/Kuasa Saya" untuk menetapkan Role 5. Akses "Orang Terkait"
- Bila perlu, tambahkan IDTKU di fitur Edit "Informasi Umum Wajib Pajak" Ikuti step-stepnya dan tentukan PIC TKU tersebut  $\rightarrow$  Save 6.
- 7.
- PIC TKU yang sudah ditunjuk, akan otomatis muncul di "Wakil/Kuasa 8. Saya". Tapi tidak muncul di "Pihak Terkait". Hati-hati ini sangat tricky.
- PIĆ TKU yang sudah muncul di "Wakil/Kuasa Saya" dapat ditentukan role aksesnya, baik menjadi "drafter" ataupun "signer". 9.
- Saat ini hanya "Konsultan Pajak" yang telah terdaftar yang bisa ditambahkan secara manual di menu "Wakil/Kuasa Saya". 10. Visit Our Website

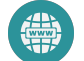

### Mapping Role Akses

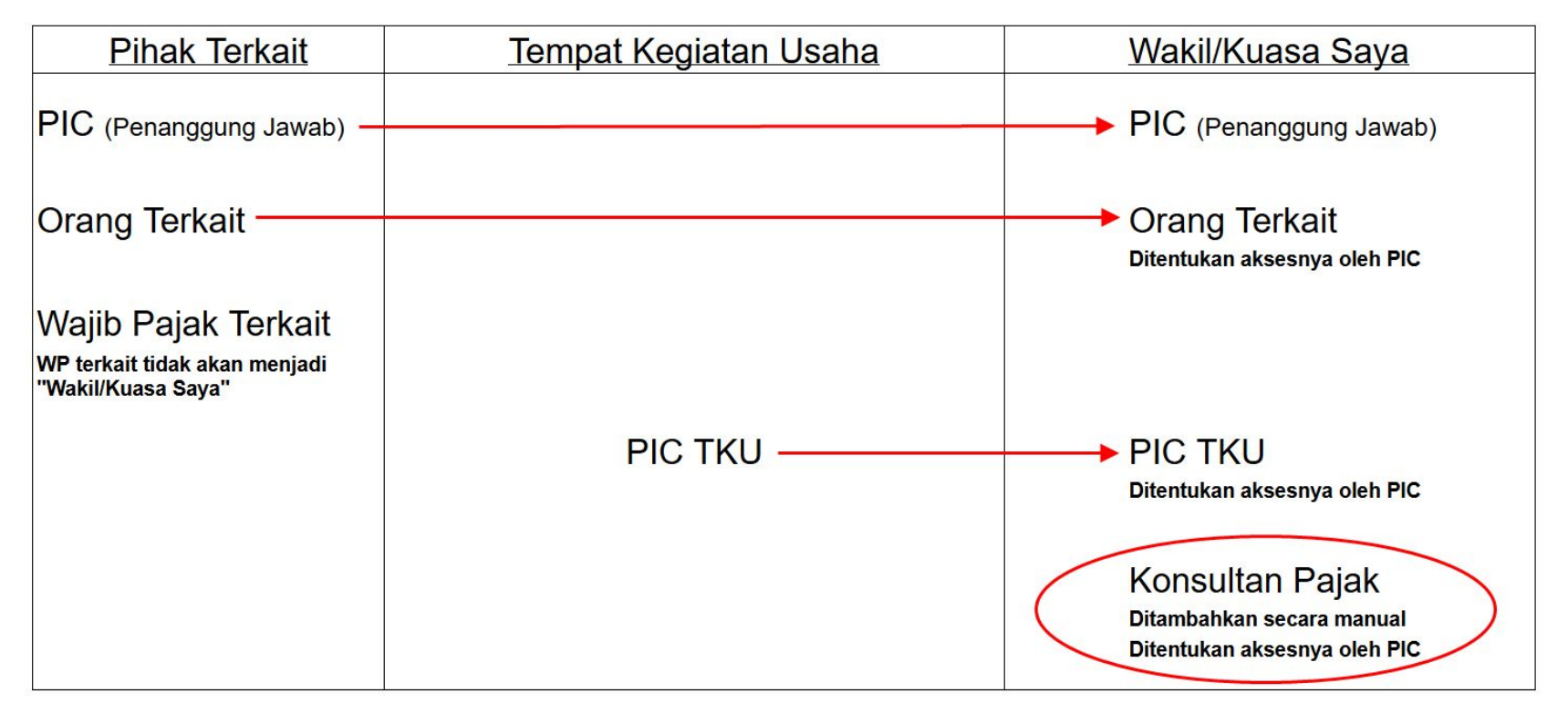

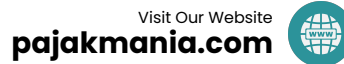

| Bukti Potong PPh Pasal 21/26                                                                                    | ROLE_CTAS_PORTAL_EBUPOT_21/26_DRAFTER                                                                                                    | pembuat draft Bukti Potong PPh Pasal 21/26                              |
|----------------------------------------------------------------------------------------------------|----------------------------------------------------------------------------------------------------|-------------------------------------------------------------------------|
| the second second second second second                                                                          | ROLE_CTAS_PORTAL_EBUPOT_21/26                                                                                                    | penandatangan Bukti Potong PPh Pasal 21/26                              |
| SPT Masa PPh Pasal 21/26                                                                                        | ROLE_CTAS_PORTAL_ARTICLE_21/26_WITHHOLDING_DRAFTER                                                                                                    | pembuat draft SPT Masa PPh Pasal 21/26                                  |
| the second second second second second second second second second second second second second second second se | ROLE_CTAS_PORTAL_ARTICLE 21/26_WITHHOLDING _SIGNER                                                                                                    | penandatangan SPT Masa PPh Pasal 21/26                                  |
| Faktur Pajak                                                                                                    | ROLE_CTAS_PORTAL_TAX_INVOICE_DRAFTER                                                                                                    | pembuat draft faktur pajak                                              |
|                                                                                                    | ROLE_CTAS_PORTAL_TAX_INVOICE_SIGNER                                                                                                    | penandatanganan faktur pajak                                            |
| Bukti Potong PPh Unifikasi                                                                                      | ROLE_CTAS_PORTAL_EBUPOT_DRAFTER                                                                                                    | pembuat draft bukti potong PPh Unifikasi                                |
| Provide a second data de la la seconda de la seconda de la seconda de la seconda de la seconda de la seconda d  | ROLE_CTAS_PORTAL_EBUPOT_SIGNER                                                                                                    | penandatangan bukti potong PPh Unifikasi                                |
| SPT Masa PPh Unifikasi                                                                                          | ROLE_CTAS_PORTAL_TAX_WITHHOLDING_DRAFTER                                                                                                    | pembuatan draft SPT Masa PPh Unifikasi                                  |
|                                                                                                    | ROLE_CTAS_PORTAL_TAX_WITHHOLDING_SIGNER                                                                                                    | penandatangan SPT Masa PPh Unifikasi                                    |
| SPT Masa PPN                                                                                                    | ROLE_CTAS_PORTAL_VAT_TAX_RETURN_DRAFTER                                                                                                    | pembuatan draft SPT Masa PPN                                            |
|                                                                                                    | ROLE_CTAS_PORTAL_VAT_TAX_RETURN_SIGNER                                                                                                    | penandatangan SPT Masa PPN                                              |
| Bea Meterai                                                                                                    | ROLE_CTAS_PORTAL_STAMP_DUTY_RETURN_DRAFTER                                                                                                    | pembuat draft SPT Masa Bea Meterai                                      |
|                                                                                                    | ROLE_CTAS_PORTAL_STAMP_DUTY_TAX_RETURN_SIGNER                                                                                                    | penandatangan SPT Masa Bea Meterai                                      |
| SPT Masa (Selain Unifikasi dan PPh                                                                              | ROLE_CTAS_PORTAL_PERIODIC_INCOME_TAX_RETURN_DRAFTER                                                                                                    | pembuat draft SPT Masa (selain unifikasi dan PPh Pasal 21/26)           |
| Pasal 21/26)                                                                                                    | ROLE_CTAS_PORTAL_PERIODIC_INCOME_TAX_RETURN_SIGNER                                                                                                    | penandatangan SPT Masa (selain unifikasi dan PPh Pasal 21/26)           |
| SPT Tahunan                                                                                                    | ROLE_CTAS_PORTAL_ANNUAL_TAX_RETURN_DRAFTER                                                                                                    | pembuat draft SPT Tahunan PPh                                           |
|                                                                                                    | ROLE_CTAS_PORTAL_ANNUAL_TAX_RETURN_SIGNER                                                                                                    | penandatangan SPT Tahunan PPh                                           |
| Pembayaran                                                                                                    | ROLE_CTAS_PORTAL_REPRESENTATIVE_EXTERNAL_BALANCE_TRANSFER_SIGNER                                                                                                    | role untuk permohonan pemindahbukuan                                    |
| 1941 - 2 CB/95C (P                                                                                              | ROLE_CTAS_PORTAL_REPRESENTATIVE_EXTERNAL_PAY_BASIC                                                                                                    | role dasar modul pembayaran bagi wakil/kuasa (layanan mandiri kode      |
|                                                                                                    |                                                                                                    | billing, pembuatan kode billing atas tagihan pajak, daftar kode billing |
|                                                                                                    |                                                                                                    | belum dibayar)                                                          |
|                                                                                                    | ROLE_CTAS_PORTAL_REPRESENTATIVE_EXTERNAL_REFUND_SIGNER                                                                                                    | role untuk permohonan pengembalian pendahuluan                          |
|                                                                                                    | ROLE_CTAS_PORTAL_REPRESENTATIVE_EXTERNAL_INTEREST_COMPENSATION_SIGNER                                                                                                    | role untuk permohonan imbalan bunga                                     |
| 2                                                                                                    | ROLE_CTAS_PORTAL_REPRESENTATIVE_EXTERNAL_TAXBORNE_BY_GOVERNMENT_WATERCOMPANY_SIGNER                                                                                                    | role untuk permohonan PPh ditanggung atas penghasilan PDAM              |
| Pendaftaran, Perubahan,                                                                                         | ROLE_CTAS_PORTAL_REPRESENTATIVE_EXTERNAL_REG_DATA_UPDATE                                                                                                    | role untuk perubahan data wajib pajak                                   |
| Pencabutan, & Penghapusan                                                                                       | ROLE_CTAS_PORTAL_REPRESENTATIVE_EXTERNAL_REG_DEREGISTRATION_REVOCATION                                                                                                    | role untuk pencabutan atau penghapusan NPWP, objek PBB P5L, status      |
| sector and the sector of a filler state and the                                                                 | topic (c) STOC - Stock Bally, contradict Bandards - Baldalin, Contradicts in Block (China) Pro-                                                                                                    | sebagai pengusaha kena pajak (PKP)                                      |
|                                                                                                    | ROLE_CTAS_PORTAL_REPRESENTATIVE_EXTERNAL_REG_INCOME_WITHHOLDER_COLLECTOR                                                                                                    | role untuk penunjukan/pencabutan pemotong atau pemungut PPh/PPN         |
|                                                                                                    | ROLE_CTAS_PORTAL_REPRESENTATIVE_EXTERNAL_REG_REPORTING_FINANCIAL_INSTITUTION                                                                                                    | role untuk penetapan/perubahan data/pencabutan lembaga keuangan         |
|                                                                                                    | 1. Store prestance (SLMS) (and CONTERS SOLD) (CONTERS SOLD) (CONTERS (STORE)) (and CONTERS CONTERS SOLD) (CONTERS SOLD) (CONTER<br>SOLD) (CONTERS SOLD) (CONTERS SOLD) (CONTERS SOLD) (CONTERS SOLD) (CONTERS SOLD) (CONTERS SOLD) (CONTERS SOLD) (CONTERS SOLD) (CONTERS SOLD) (CONTERS SOLD) (CONTERS SOLD) (CONTERS SOLD) (CONTERS SOLD) (CONTERS SOLD) (CONTERS SOLD) (CON | pelapor/nonpelapor                                                      |
|                                                                                                    | ROLE_CTAS_PORTAL_REPRESENTATIVE_EXTERNAL_REG_STAMP_DUTY_COLLECTOR                                                                                                    | role untuk penetapan/pencabutan pemungut bea meterai                    |
|                                                                                                    | ROLE_CTAS_PORTAL_REPRESENTATIVE_EXTERNAL_REG_BASIC                                                                                                    | role dasar untuk modul registrasi bagi kuasa wajib pajak                |
|                                                                                                    | ROLE_CTAS_PORTAL_REPRESENTATIVE_EXTERNAL_REG_VAT_APPOINTMENT                                                                                                    | role untuk permohonan pengukuhan PKP                                    |
|                                                                                                    | ROLE_CTAS_PORTAL_REPRESENTATIVE_EXTERNAL_REG_LAND_BUILDING_REGISTRATION                                                                                                    | role untuk pendaftaran obek pajak PBB P5L                               |
|                                                                                                    | ROLE_CTAS_PORTAL_REPRESENTATIVE_EXTERNAL_REG_INACTIVATION_REACTIVATION                                                                                                    | role untuk penetapan wajib pajak nonaktif atau pengaktifan kembali      |
|                                                                                                    |                                                                                                    | wajib pajak nonaktif                                                    |
| 2                                                                                                    | ROLE_CTAS_PORTAL_REPRESENTATIVE_EXTERNAL_REG_DOMESTIC_ECOMMERCE_VAT_COLLECTOR                                                                                                    | role untuk penunjukan/pencabutan pemungut PPN PMSE dalam negeri         |
| Layanan                                                                                                    | ROLE_CTAS_PORTAL_REPRESENTATIVE_EXTERNAL_TPS_BASIC                                                                                                    | role dasar modul layanan perpajakan bagi role (layanan administrasi,    |
|                                                                                                    |                                                                                                    | layanan informasi perpajakan, layanan pengaduan saran, dan apresiasi,   |
|                                                                                                    |                                                                                                    | materi edukasi, pengetahuan dasar perpajakan)                           |
|                                                                                                    | ROLE_CTAS_PORTAL_REPRESENTATIVE_EXTERNAL_TPS_ADDITINAL                                                                                                    | role untuk penyampaian permohonan edukasi                               |

#### → Forwarded

Pagi Bapak/Ibu. Mau bertanya perihal PPh 21 :

 Kami sudah buat kan user drafter untuk menginput PPh 21 karyawan Dimana user drafter kami bagi per NITKU. Tetapi setelah kami cek. Drafter A masih bisa melihat juga karyawan2 yang di input oleh Drafter B. Pada saat di menu "Belum Terbit".

2. Namun setelah kami Klik "Terbitkan" dan berpindah ke Bagian "Telah Terbit" baru user2 drarter tersebut tidak dapat melihat lagi. Tampilan di menu Drafter hanya ada menu "Belum Terbit" saja.

3. Jadi sepertinya masing2 drafter harus cepat2 milih Karyawan nya untuk pilih "Terbitkan" agar tidak dapat di lihat oleh Drafter lain.

Apakah memang harus seperti ini ?. atau kami ada salah seting User dafter ya

14.22 🔳

14.22 川

Jawabannya

#### Selamat Pagi,

 Jika masing2 PIC terdapat di NITKU yang sama, maka antar PIC akan bisa saling lihat, atau jika PIC NITKU ada di dalam daftar Pihak Terkait maka akan bisa melihat semua bupot NITKU, pastikan PIC NITKU ditambahkan melalui menu NITKU, bukan melalui menu Pihak Terkait.
 Draftar banya dibari aksas sampai dangan Balum Terbit menu Talah Terbit banya diaksas oleh Signa

2. Drafter hanya diberi akses sampai dengan Belum Terbit, menu Telah Terbit hanya diakses oleh Signer

3. Mohon pastikan sesuai angka 1 sehingga tidak perlu cepat2 menerbitkan user

#### Terkait Role Akses untuk Bupot PPh 21

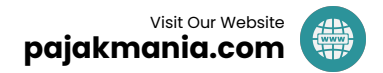

1. Coretax memiliki perbedaan terkait pemberian role akses bagi pengurus/ pegawai dengan eBupot PPh 21 Legacy 2. Pada level akun Badan, tanpa skema impersonate, saat ini memang untuk siapapun orang baik PIC atau non PIC yang mengetahui akses akun WP Badan, maka menu SPT yang belum dilaporkan (draft SPT) masih tertampil di akun WP Badan. Pada titik ini, DJP minta maaf dan sedang dalam proses untuk take out menu tersebut pada level akun WP Badan. Dengan demikian, via Akun Badan secara langsung nantinya tidak akan terlihat draft SPT (termasuk SPT PPh 21 induk dan lampiran). Kapan akan diselesaikan? *on progress* dan secepatnya. Untuk mitigasi isu confidentiality data pegawai pada Akun WP Badan, maka kami menghimbau utk username Akun WP Badan dibatasi utk di-share kepada sembarang pegawai. Dan jika diperlukan bisa dilakukan pergantian password Akun Badan oleh PIC via impersonate melalui menu manajemen akses 🙏

3. Pada Coretax, PIC hanya 1 orang dan ini yang memiliki full hak akses pada Akun WP Badan via *impersonate*. Bagaimana dengan pegawai non PIC?

4. Role akses bagi Pegawai Non PIC dapat berupa drafter bupot, drafter FP, signer bupot, signer FP, signer SPT.

5. Drafter Bupot/FP dan Signer Bupot/FP di Coretax dibatasi role akses per TKU, artinya drafter/signer bupot/FP orang berbeda di TKU yang berbeda, tidak akan bisa melihat detail data bupot/FP yang di-draft/sign. Ini dibahas dalam diskusi sebelumnya untuk mengakomodir kebutuhan pemisahan pembuatan bupot PPh 21 untuk grup karyawan tertentu. 6. Signer SPT tidak dibatasi per TKU. Once pegawai non PIC diberikan role akses sebagai Signer SPT maka pegawai non PIC ini bisa melihat detail data SPT baik induk maupun lampirannya. Kenapa? Karena SPT di Coretax mengagregasi seluruh data transaksi bupot/FP dalam satu entitas, seluruh pusat dan cabang. Sehingga dalam kasus SPT Masa PPh 21, Signer SPT Masa PPh 21 bisa melihat induk dan lampirannya. 7. Implementasi nomor 6 ini berbeda dengan e-Bupot Legacy dimana penandatangan SPT PPh 21 (biasanya tim finance/tax) tidak bisa melihat lampiran I/II yang berisi detail data gaji karyawan seluruhnya. Detail data gaji karyawan masuk dalam ranah kewenangan Tim Payroll/HRD.

Sumber: DJP

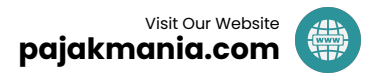

8. Dengan mempertimbangkan kondisi saat ini di Coretax, kami sangat menghimbau agar posisi signer SPT Masa PPh 21 utk sementara diberikan kepada pihak yang memang diberikan kewenangan pengelolaan data pegawai. Dengan demikian, isu confidentiality tetap dapat terjaga. DJP membutuhkan dukungan manajemen WP untuk melakukan penyesuaian dari sisi policy penandatanganan SPT Masa PPh 21.

9. DJP akan berusaha terus untuk melakukan assessment agar kebutuhan data confidentiality pegawai tercermin dalam SPT Masa PPh 21,khususnya kebutuhan splitting role utk melihat induk SPT dan lampiran SPT oleh signer SPT Masa PPh 21. Untuk sampai pada tahap itu, kiranya rekan2 WP semua dapat mengambil langkah2 pengelolaan data confidentiality yang telah disampaikan sebelumnya.

#### Sumber: DJP

#### Kesimpulan dari 9 poin barusan:

- 1. Yang bisa login Coretax WP Badan, saat ini memiliki kuasa untuk melihat data SPT atau Bukti Potong.
- 2. Oleh karena itu, jika isu Confidentiality di Perusahaan sangat penting, batasilah yang bisa mengakses login Coretax WP Badan.
- 3. Isu ini sedang on progress diselesaikan
- Saat ini, cara yang bisa dipakai agar suatu orang tidak dapat melihat Bukti Potong baik yang draft, maupun yang sign, adalah dengan membuat IDTKU baru dan menunjuk orang tersebut menjadi PIC TKU. Membuat IDTKU sangat mudah & cepat.
- Setelah diappoint, PIC TKU tersebut akan menjadi "Perwakilan Saya" dan dapat dibatasi aksesnya. Akses yang paling terbatas adalah "Drafter".
- 6. Role Akses Signer SPT memiliki kuasa melihat detail data SPT. Sehingga manajemen resiko dibutuhkan di urusan ini.

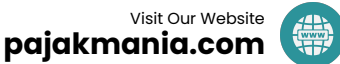

| 🌰 🗖 djp                                                                                                    |                                                                                                    | 🕑 Versi: 1.1.2-build-1936 id-ID 🗸 🔮 👰 | Oddiga (0426193801002000 KOMUNITAS EKONOMI DAN BISNIS)  | Login terakhir: 31 January 2025 11:27:15 🕞 |
|----------------------------------------------------------------------------------------------------|----------------------------------------------------------------------------------------------------|---------------------------------------|---------------------------------------------------------|--------------------------------------------|
| Portal Saya 👻 e-Faktur eBupot 👻 Surat Pemberitahuan (S                                                                                                    | iPT) * Bantuan * Pembayaran * Buku Besar Layanan Wajib Pajak * Manajemen Akses *                                                                                                    |                                       |                                                         |                                            |
| 0426193801002000<br>KOMUNITAS EKONOMI DAN BISNIS<br>Wakii/Kuasa Saya                                                                                                    | Wakil/Kuasa Saya                                                                                                    |                                       |                                                         | + Penunjukan Kuasa                         |
| Wajib Pajak yang Diwakili                                                                                                    |                                                                                                    |                                       |                                                         |                                            |
| Informasi Det Tetapkan Role                                                                                                    |                                                                                                    |                                       |                                                         | × Status Pen                               |
| Ikhtisar Profil Wa     Peran Wakil/Kuasa       Informasi Umum     Simpan       Alamat     Simpan       Detail Kontak        Pihak Terkait        Objek Pajak Bum        Klasifikasi Lapar;        Detail Bank        Tempat Kegiatan        Nomor Identifika        Jenis Pajak | ROLE_CTAS_PORTAL_ANNUAL_TAX_RETURN_DRAFTER, ROLE_CTAS_PORTAL_ARTICLE         ROLE_CTAS_PORTAL_ANNUAL_TAX_RETURN_DRAFTER         ROLE_CTAS_PORTAL_ANNUAL_TAX_RETURN_SIGNER         ROLE_CTAS_PORTAL_ARTICLE_21/26_WITHHOLDING_DRAFTER         ROLE_CTAS_PORTAL_ARTICLE_21/26_WITHHOLDING_SIGNER         ROLE_CTAS_PORTAL_EBUPOT_21/26_DRAFTER |                                       |                                                         |                                            |
| Wakil/Kuasa Say                                                                                                    |                                                                                                    |                                       |                                                         |                                            |
| Wajib Pajak yang Diwakili<br>Verifikasi Dua Langkah<br>Permohonan Tertunda<br>Semua Permohonan                                                                                                    |                                                                                                    |                                       |                                                         |                                            |
| EBUPOT BP21 NOT ISSUED                                                                                                    | + Create eBupot BP21 📋 Hapu                                                                                                    | s 🚯 XML Monitoring                    | Jika hanya ditunjuk sebag<br>drafter, maka dia tidak bi | gai PIC TKU &<br>sa melihat                |
|                                                                                                    |                                                                                                    |                                       | data yang diinput oleh or                               | ang lain.                                  |

Status Tanda Tangan Elektronik 1↓

 $\nabla$ 

Status ↑↓

**Pilih Status** 

 $\sim$ 

Nomor Pemotongan ↑↓

 $\nabla$ 

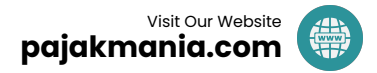

Tidak ada data yang ditemukan.

Masa Pajak ↑↓

Pilih Masa Pajak

 $\sim$ 

### Ranking Authority Role Akses dalam Coretax

- Login WP Badan → Karena Login WP Badan itu bisa menunjuk & menghapus PIC. Bisa melihat Hanya saja tidak bisa menerbitkan Bukti Potong/Faktur/SPT. Login WP Badan saat ini bisa melihat semua data.
- Login WP OP PIC → Adalah "Super User" yang bisa membuka apapun, membuat apapun dan menandatangani apapun, baik Bukti Potong/Faktur/SPT. Pertanyaan: Apakah Login WP OP PIC mau diberikan ke orang lain?
- Login WP OP "Orang Terkait" → Walau tetap harus diberikan role akses oleh PIC, Orang Terkait tetap dapat melihat semua data Bukti Potong/Faktur/SPT di WP Badan tersebut.
- Login WP OP "Signer" → Dapat dibatasi untuk apa yang bisa dilihat, misal hanya untuk SPT, Faktur atau Bukti Potong.
- 5. Login WP "Drafter" → hanya bisa untuk membuat faktur/bupot, tetapi dapat melihat yang "Belum Diupload".
- 6. Login WP "Drafter TKU" → Hanya dapat melihat yang dibuat olehnya dan tidak dapat melihat yang dibuat oleh orang lain.

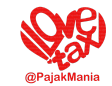

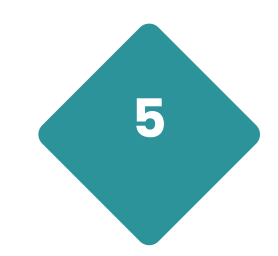

### Praktek Faktur, Bupot & XML

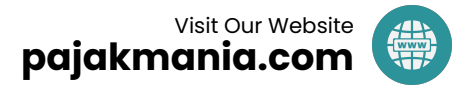

### Yang Perlu Disiapkan

- BP21 Excel to XML v.2 UNTUK DITEST
- BP21 Excel to XML v.2
- BPMP Excel to XML v.2 UNTUK DITEST
- BPMP Excel to XML v.2
- BPPU Excel to XML v.2 UNTUK DITEST
- BPPU Excel to XML v.2

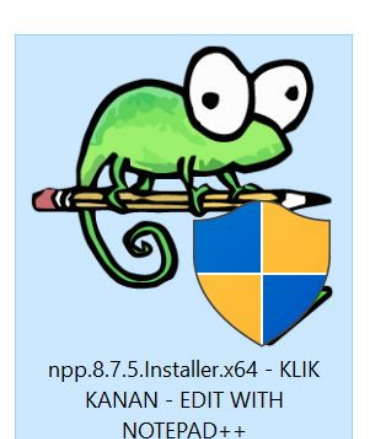

#### Yang perlu diperhatikan:

- 1. Download Microsoft Excel. Harus Ms Excel, tidak bisa pakai WPS atau Google Sheets.
- 2. Aktifkan Fitur "Developer" di Ms Excel.
- 3. Hanya 3 file disamping yang butuh Converter tambahan. Yang lain, di-*convert* secara mandiri dari Ms Excel.
- 4. Notepad++ berguna sekali untuk cek file XML.

| AX MATERIAL > Converter Faktur 20250122 > C | Converter Faktur 20250122 🔉 |                       |          |
|---------------------------------------------|-----------------------------|-----------------------|----------|
| Name                                        | Date modified               | Туре                  | Size     |
| 🣜 TemplateExcel                             | 22/01/2025 17.13            | File folder           |          |
| 😳 Converter.Efaktur.Coretax ┥               | 22/01/2025 17.09            | Application           | 278 KB   |
| Converter.Efaktur.Coretax.exe.config        | 22/01/2025 17.09            | CONFIG File           | 1 KB     |
| Converter.Efaktur.Coretax.pdb               | 22/01/2025 17.09            | PDB File              | 11 KB    |
| 🛸 EPPlus.dll                                | 22/01/2025 17.09            | Application extension | 3.596 KB |
| EPPlus.Interfaces.dll                       | 22/01/2025 17.09            | Application extension | 18 KB    |
| EPPlus.System.Drawing.dll                   | 22/01/2025 17.09            | Application extension | 19 KB    |
| 🛸 Logs.dll                                  | 22/01/2025 17.09            | Application extension | 9 KB     |
| Logs.pdb                                    | 22/01/2025 17.09            | PDB File              | 4 KB     |

- Sample Faktur PK Template v.1.3
- Sample Lampiran C Template v.1.1
- Sample Retur Faktur PM Template v.1.1

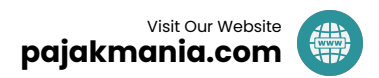

### **Tentang NPWP Tampungan/NPWP Sementara**

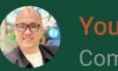

#### Community admin

Anywayyy... Sekarang mau impor XML pakai NIK yang belum didaftarkan di Coretax juga sudah bisa ya.

#### Di BPPU BPMP BP21.

Canggih dia akan otomatis berubah jadi NPWP dan NITKU Tampungan. NPWP Tampungan --> 999000000999000 Nama --> PENERIMA PENGHASILAN#35xxxxxxxxxx <-- sesuai dengan NIK yang dimasukkan NITKU --> 99900000099900000000 -Penerima Penghasilan

Jadi masalah bagi pegawai dan vendor yang NIK-nya belum didaftarkan di Coretax harusnya sudah beres.

17:41 🗸

Silakan dicoba ya...

Salam Hangat dan Tetap Semangat 👍

Perlu kami sampaikan bahwa dalam hal NIK penerima penghasilan belum terdaftar dalam sistem Coretax DJP, pembuatan bukti potong tetap dapat dilakukan dengan menggunakan NIK tersebut. Pembuatan bukti potong akan dilakukan dengan menggunakan NPWP sementara (temporary TIN) yang disediakan oleh sistem. Namun, perlu diingat bahwa penggunaan NPWP sementara tersebut memiliki konsekuensi yaitu bukti potong yang dibuat tidak akan terkirim ke akun wajib pajak penerima penghasilan sehingga tidak akan masuk (tidak akan ter-prepopulated) ke SPT Tahunan penerima penghasilan. Oleh karena itu, agar penerima penghasilan dapat melaporkan SPT-nya dengan bukti potong ter-prepopulated pada SPT-nya, kami mengimbau kepada penerima penghasilan untuk segera mengaktivasi akunnya di Coretax DJP. Tata cara DJP aktivasi akun Coretax selengkapnya dapat dilihat di https://pajak.go.id/reformdjp/coretax/.

Saran: NPWP Tampungan/NPWP Sementara baiknya digunakan untuk pegawai/karyawan yang penghasilannya dibawah PTKP/UMR, agar tidak menimbulkan exposure pajak kedepannya. Kalau sudah diatas PTKP/UMR, baiknya mengaktivasi NIK menjadi NPWP.

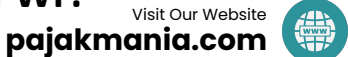

### Kesimpulan & Saran

- Coretax berubahnya itu dalam hitungan detik. Waspadalah pada segala perubahan di Grup.
- Menghadapi Coretax, tidak perlu stress. Semua balik lagi ke persepsi kita dalam menghadapi masalah.
- Kalau Coretax tiba-tiba mengalami masalah yang tidak dapat kita atasi, ya sudah ditungguin saja dulu.
- Sarana mengadu tentang Coretax adalah ke Kring Pajak atau Help Desk KPP. Mereka dapat "raise ticket"

#### Silahkan Scan QR Code

#### Materi : (Keep Updated)

https://bit.ly/CoretaxMaterial

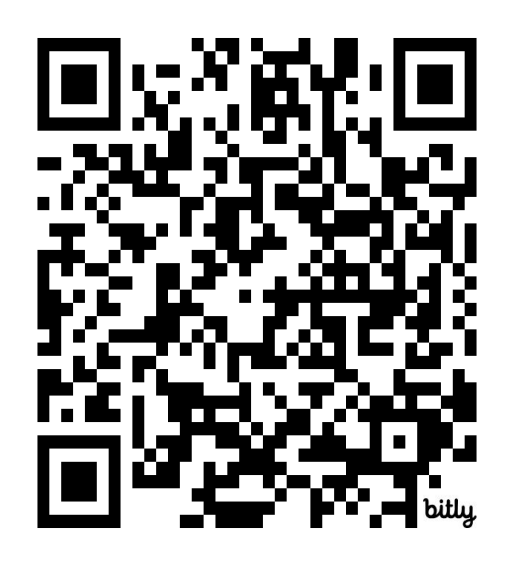

#### **Grup WA Update Perpajakan :**

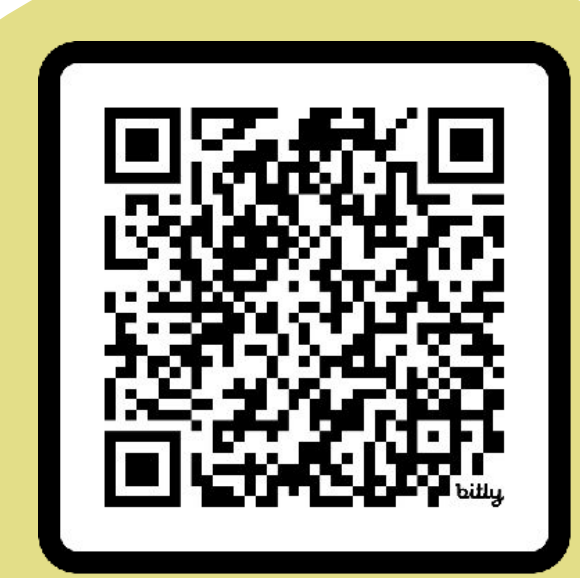

pajakmania.com

## **Thank You**

@PajakMania

**For Your Attention** 

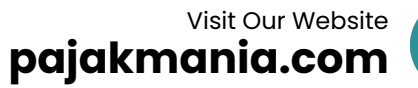

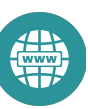